## **EAB – ISSUE ALERT**

Faculty members should use EAB to issue alerts when they feel students are at-risk in a course. The determination of whether a student is at-risk or not is based upon the faculty member's assessment of the student's effort and level of success in the course.

- 1. There are two ways to log into EAB.
  - Log into My Leo and then select the EAB application.

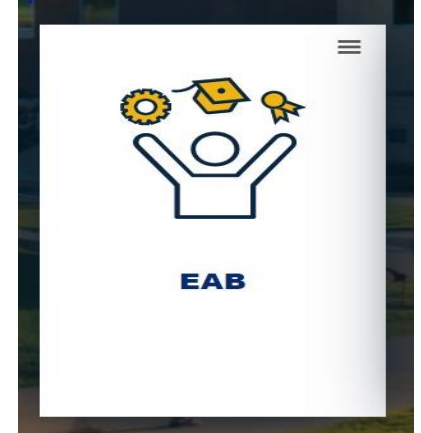

- Or go to <u>https://tamucommerce.campus.eab.com/</u>. The username and password will be the same used to log into My Leo.
- 2. After logging into EAB, the Homepage will appear. Select the term in the right corner.

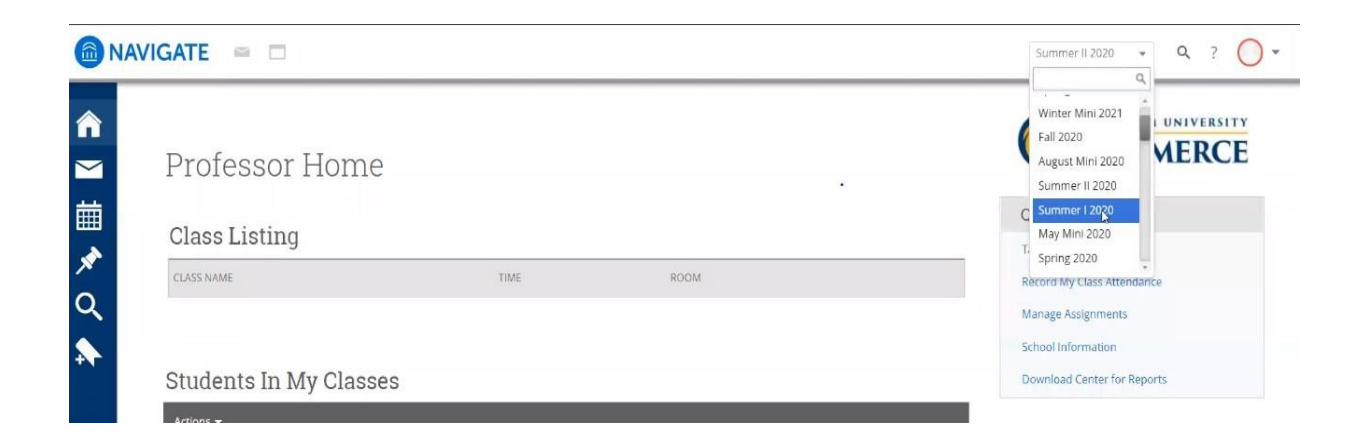

#### **EAB – ISSUE ALERT**

• The Homepage view will vary between Staff and Faculty. Staff, with faculty access, may choose to view as a Professor by selecting the drop down button. This button is found to the right of your name.

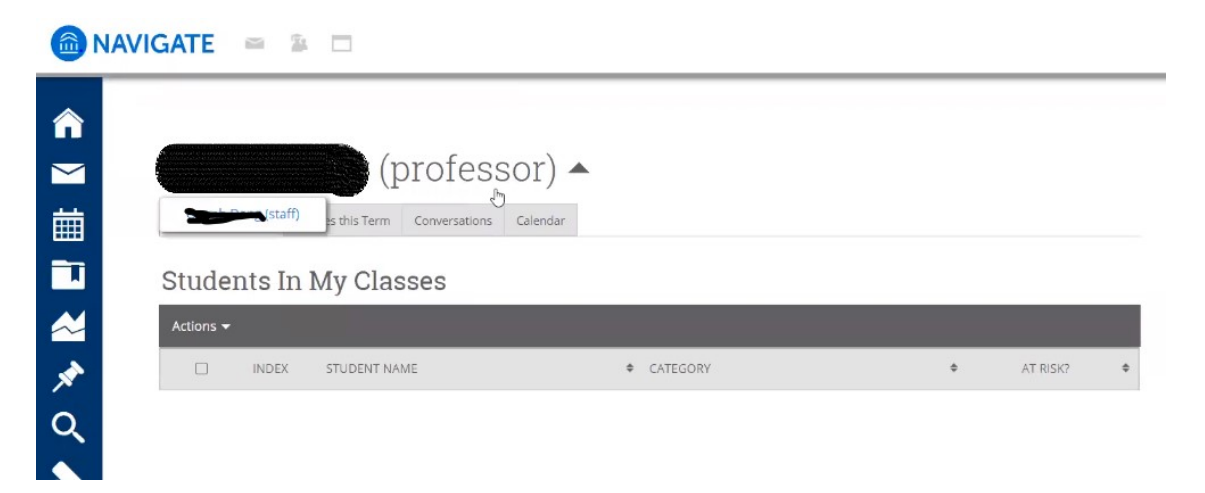

- 3. There are two options to issue an alert:
  - When viewing a specific student you may select the "Issue an Alert" option from the Actions options.

| Professor Home 🔻                          |      | 8    |                                               | COMMERCE                  |  |
|-------------------------------------------|------|------|-----------------------------------------------|---------------------------|--|
| Olana Listina                             |      |      |                                               | Actions                   |  |
| JIASS LISTING                             |      |      |                                               | I want to                 |  |
| CLASS NAME                                | TIME | ROOM |                                               | Issue an Alert            |  |
| ORGL-3311) Issues in Organizational Ldshp |      |      | <u>Assignments</u><br><u>Progress Reports</u> | L<br>Create a New Student |  |
|                                           |      |      | Assignments                                   | Quick Links               |  |
| okot-5511) issues in organizational LdSnp |      |      | Progress Reports                              | Take me to                |  |

## **EAB-ISSUE ALERT**

• Or when viewing a class, select the student(s) and hit Actions and click on Issue Alert. Multiple students may be selected and issued the same alert.

| Students III My Glasse | S |  |
|------------------------|---|--|
|------------------------|---|--|

| Actions 🔺                  |          |                              |              |
|----------------------------|----------|------------------------------|--------------|
| Send Message               | • CITCON | <ul> <li>couper/o</li> </ul> |              |
| Schedule Appointment       | CATEGORY | ♥ LOUKSE(5)                  | ♥ AT RISK? ♥ |
| Create Appointment Summary |          | ORGL-3311-1CW                | No           |
| Issue Alert                |          | ORGL-3311-1CW                | No           |
| Tag                        |          | ORGL-3311-1CW                | No           |
| Note                       |          | ORGL-3311-1CW                | No           |
| Mass Print                 |          | 00/1 2011 0/24               | 11-          |

4. Next, a window will appear. Select the reason for issuing the alert from the drop down menu.

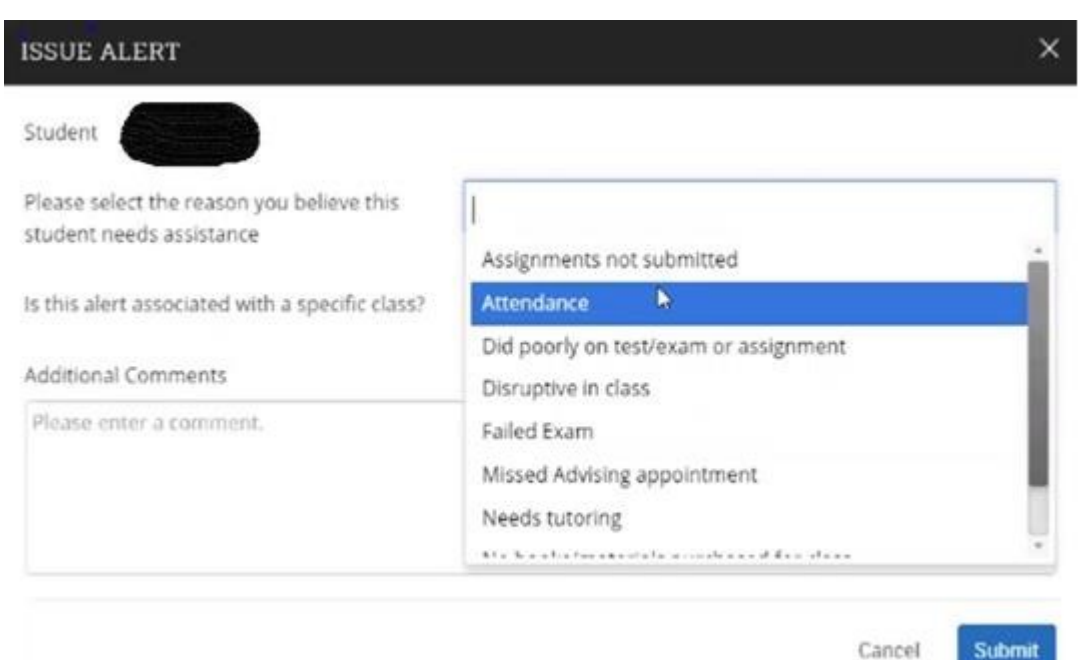

Cancel

# EAB-ISSUE ALERT

|                                                                     |                                              | ×  |  |
|---------------------------------------------------------------------|----------------------------------------------|----|--|
| itudent                                                             | •                                            |    |  |
| lease select the reason you believe this<br>tudent needs assistance | * Assignments not submitted                  |    |  |
| s this alert associated with a specific class?                      | Optional                                     | Ψ. |  |
| dditional Comments                                                  | Optional<br>ORGL-100-0CW CBE - Orientation   |    |  |
| Please enter a comment.                                             | ORGL-3321-1CW Daig Driven Decision Making I  |    |  |
|                                                                     | ORGL-3311-1CW Issues in Organizational Ldshp |    |  |

- 5. To view a student's profile there are two options.
  - Search for the student using the search tool in the top right corner. A student be located by entering their name, CWID, or TAMUC email.

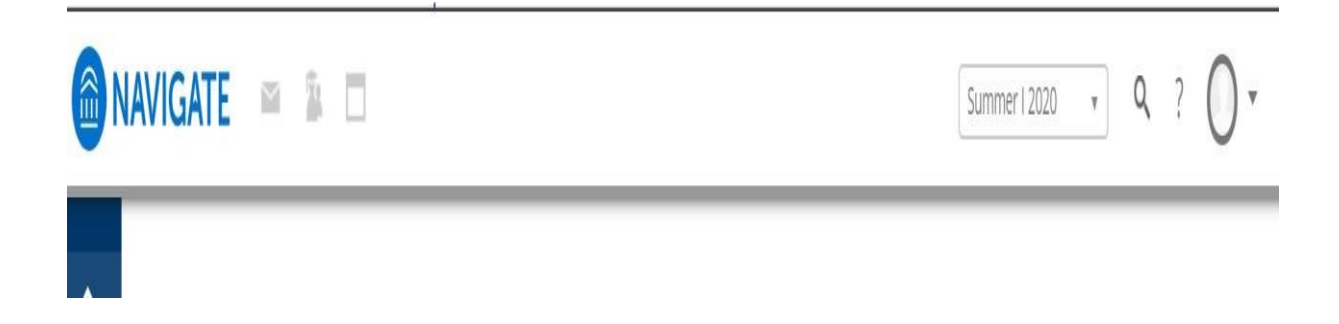

## **EAB-ISSUE ALERT**

• Or when viewing a class, you may select the students name from within the **Student in My Class** screen.

Students In My Classes

| Actions 🛨 |       |              |     |               |   |          |     |
|-----------|-------|--------------|-----|---------------|---|----------|-----|
|           | INDEX | STUDENT NAME | ۵ ( | COURSE(S)     | ٥ | AT RISK? | ٥   |
|           | 1     |              | c   | DRGL-3311-1CW |   | No       | Î   |
|           | 2     |              | c   | DRGL-3311-1CW |   | No       | - 1 |
|           | 3     |              | c   | DRGL-3311-1CW |   | No       |     |
|           | 4     |              | c   | DRGL-3311-1CW |   | No       |     |
|           | 5     |              | c   | DRGL-3311-0CW |   | No       |     |
|           | 6     |              | c   | DRGL-3311-1CW |   | No       |     |
|           | 7     |              | c   | 0RGL-3311-1CW |   | No       |     |

6. The History tab of the student shows when the student was marked at-risk, when an alert was issued, and the comments associated.

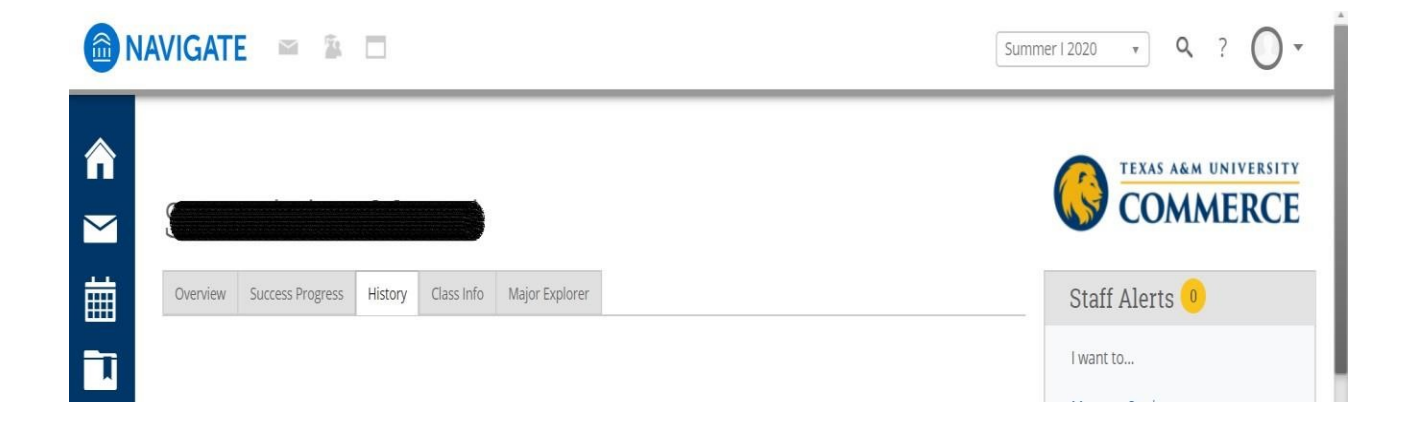